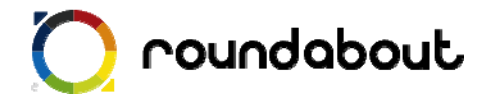

# テンプレート解説書

# (企業サイト)

Last update 2010/02/26

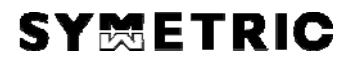

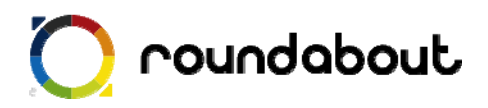

## 目次

| 1.  | テンプレート解説書(企業サイト)について | 3    |
|-----|----------------------|------|
| 2.  | テンプレートを利用した携帯サイト制作方法 | 4    |
| 3.  | 全ページ共通画像について         | 5    |
| 4.  | トップページ解説             | 7    |
| 5.  | 実績紹介ページ解説            | 8    |
| 6.  | 企業理念ページ解説            | 9    |
| 7.  | アクセスページ解説            | . 10 |
| 8.  | 会社概要ページ解説            | . 11 |
| 9.  | 文言を編集する              | .12  |
| 10. | サーバにアップして完成          | .13  |
| 参考  | ::画像一覧(企業系サイト)       | .14  |
|     |                      |      |

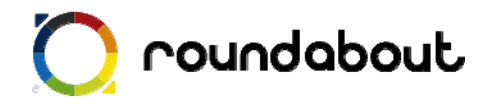

#### 1. <u>テンプレート解説書(企業サイト)について</u>

テンプレート解説書はラウンドアバウトが動作する環境上で利用可能な携帯サイト制作用 のテンプレートに関する解説を行います。この解説書を利用することで、携帯サイト制作 経験がない場合でもテンプレートを使って、どのように携帯サイトを制作するかを解説し ていきます。本書ではあくまでテンプレートとほぼ同じレイアウトのサイトを作成する方 法を解説していきます。尚、テンプレート解説書はテンプレート毎に用意されています。 本書は「企業」を想定したサンプルになります。

・テンプレートの対応端末

テンプレートが対応している端末はテーブルに対応している 3G端末

企業サイトは以下のコンテンツが用意されております。

トップページ

実績紹介ページ

企業理念ページ

アクセスページ

会社概要ページ

各サンプルページを1ページ毎に解説を行っていきます。

テンプレート内で利用されている全画像のファイル名、サイズについては本書最後の「画 像一覧」を参照ください。

※ ラウンドアバウトを利用した携帯サイト開発手法についてはデベロッパーズサイトより「開発ガイド(基本編)」を参照してください(デベロッパーズサイトへの登録が必要です)。

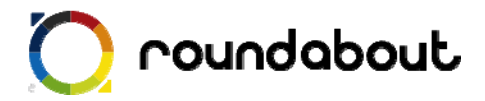

#### 2. テンプレートを利用した携帯サイト制作方法

テンプレートを利用した携帯サイト制作は以下の手順で行われます。

手順① テンプレート内で利用されている全ページ共通画像を独自画像に置き換える。 →全ページ共通画像について p.5

手順② 各ページで利用されているメイン画像を独自画像に置き換える。

- →トップページ解説 p.7
- →実績紹介ページ解説 p.8
- →企業理念ページ解説 p.9
- →アクセスページ解説 p.10
- →会社概要ページ解説 p.11

手順③ 各ページの自由コンテンツ部分を必要に応じて編集する。

※自由コンテンツ部分とは・・・作成するサイトによって内容がテンプレートと異なってくる箇所

- →トップページ解説 p.7
- →実績紹介ページ解説 p.8
- →企業理念ページ解説 p.9
- →アクセスページ解説 p.10
- →会社概要ページ解説 p.11

手順④ 各ページの文言を編集する。 →文言を編集する p.12

手順⑤ コンテンツをサーバにアップすれば完成。 →サーバにアップして完成 p.13

では実際に次のページから解説をします。

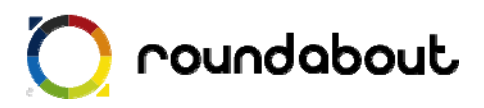

#### 3. 全ページ共通画像について

テンプレートで利用されている画像の中には全ページで共通に利用されている画像があります。この 企業系サイトを想定したテンプレートでは以下の画像が共通で利用されています。これらの全ページ共 通画像をサイトに合わせて独自画像と置き換えます。

簡単に置き換えるためには実際にサイトで利用されているファイル名と同じファイル名にする必要があ ります。尚、グローバルメニューについて2パターン用意するのは「該当ページで表示するメニュー画 像」と「該当ページ以外で表示するメニュー画像」を変更するためです。

※ファイル名を変更する場合は、HTML ファイルの img タグを修正してください。

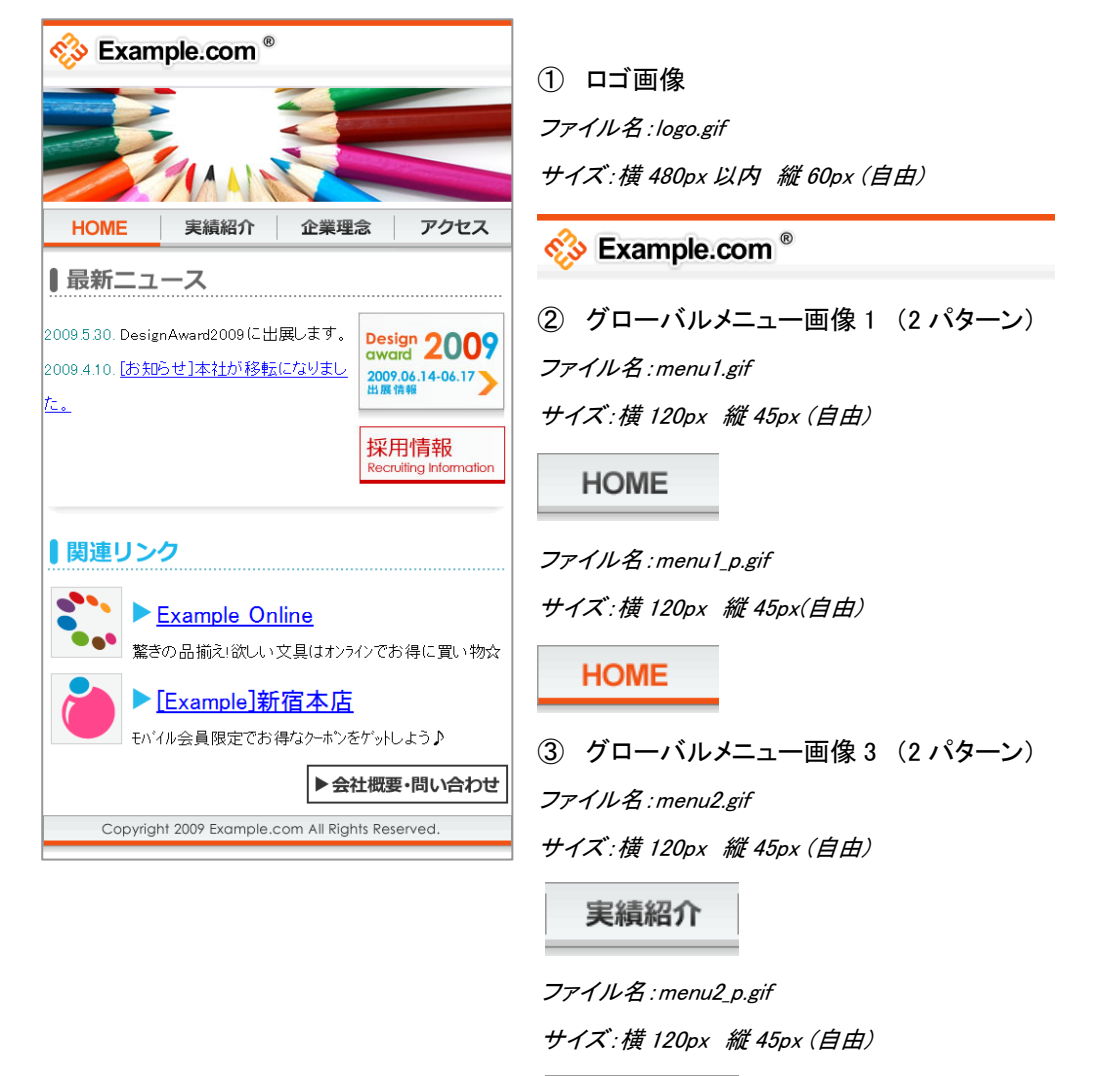

実績紹介

# 🔘 roundabout

④ グローバルメニュー画像 2 (2 パターン)

ファイル名 : menu3.gif

サイズ:横 120px 縦 45px (自由)

企業理念

ファイル名 : menu3\_p.gif

サイズ:横120px 縦45px(自由)

企業理念

⑤ グローバルメニュー画像4 (2パターン)
 ファイル名:menu4.gif
 サイズ:横120px 縦45px(自由))

アクセス

ファイル名 : menu4\_p.gif

サイズ:横120px 縦45px(自由)

アクセス

⑥ フッター画像

ファイル名 : footer.gif サイズ: 横 480px 以内 縦 38px (自由)

Copyright 2009 Example.com All Rights Reserved.

⑦ リンク画像
 ファイル名:company.gif
 サイズ:横 215px(自由)縦 50px(自由)

▶会社概要・問い合わせ

以上の画像を独自画像と置き換えれば手順①は終了です。

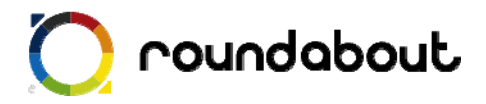

4. <u>トップページ解</u>説

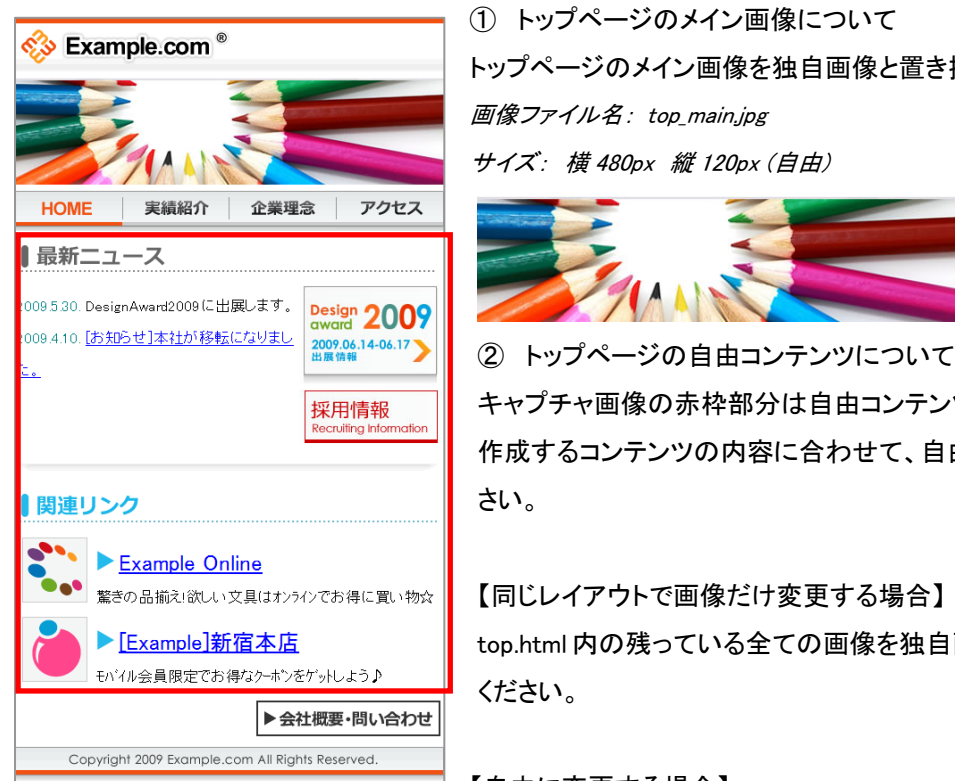

トップページのメイン画像を独自画像と置き換えます。 サイズ: 横 480px 縦 120px (自由)

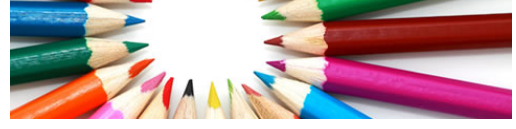

キャプチャ画像の赤枠部分は自由コンテンツとなります。 作成するコンテンツの内容に合わせて、自由に変更してくだ

【同じレイアウトで画像だけ変更する場合】 top.html内の残っている全ての画像を独自画像と置き換えて

【自由に変更する場合】

コーナー画像を好きな画像に変更したり、不要なコーナー画像やタグを削除して変更してください。他 のページやテンプレートから好きなパーツのソースをコピー&ペーストすることも可能です。

自由に変更する場合の注意点として、CSS についてはテンプレート内で利用されている CSS のクラス を利用してください。色などの値については CSS ファイルを変更して利用してください。

※携帯サイトで利用できるタグは PC と異なるので注意が必要です。

※携帯サイトでは使える CSS が限られているので、テンプレート内で利用している CSS 以外を利用する場合は想定通り動かな い可能性がございます。

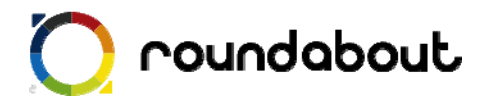

#### 5. <u>実績紹介ページ解説</u>

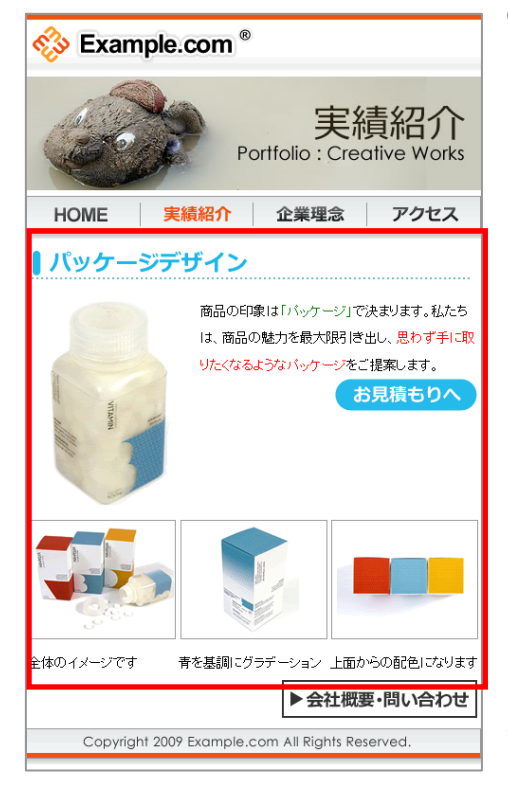

実績紹介ページのメイン画像について
 実績紹介ページのメイン画像を独自画像と置き換えます。
 *画像ファイル名: product\_main.jpg* サイズ: 横 480px 縦 120px (自由)

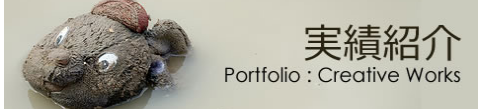

② 実績紹介ページの自由コンテンツについて キャプチャ画像の赤枠部分は自由コンテンツになります。 作成するコンンテンツの内容に合わせて自由に変更してく ださい。

※携帯サイトで利用できるタグは PC と異なるので注意が必要です。
※携帯サイトでは使える CSS が限られているので、テンプレート内で利用している CSS 以外を利用する場合は想定通り動かない可能性がございます。

【このレイアウトを利用する場合】

コーナータイトル画像を独自のコンテンツに合わせた内容の画像と置き換えてください。

コーナータイトル以下のコンテンツについても画像とテキストをコンテンツに合わせて置き換え、修正してください

このページのコンテンツは大きなテーブルで構成されています。コーナータイトル以下の部分を繰り返し利用したい場合は、table タグ単位で追加することで可能になります。

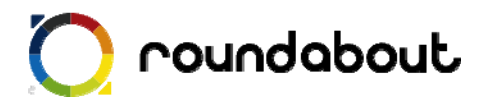

#### 6. <u>企業理念ページ解説</u>

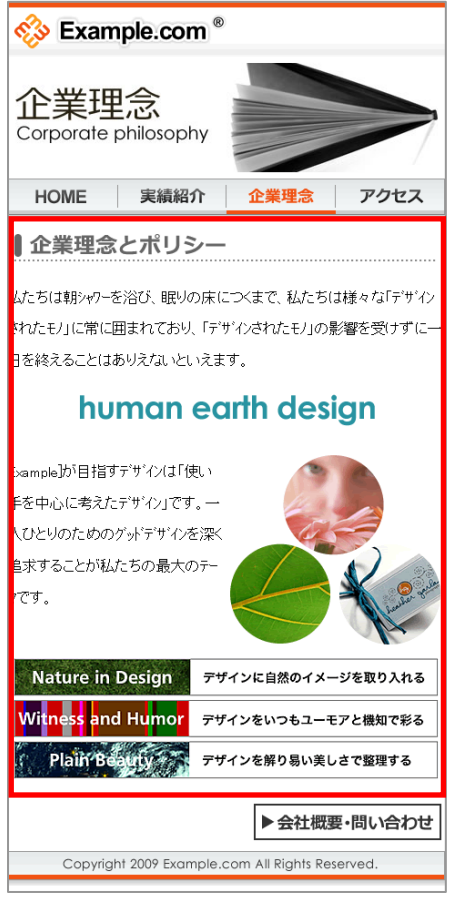

① 企業理念ページメイン画像
 スタッフ紹介ページのメイン画像を独自画像と置き
 換えます。
 ファイル名: coporate\_main.gif
 サイズ: 横 480px 縦 120px (自由)

<mark>企業理念</mark> Corporate philosophy

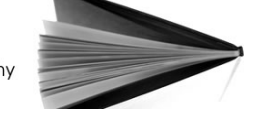

② 企業理念ページの自由コンテンツについて キャプチャ画像の赤枠部分は自由コンテンツになり ます。作成するコンテンツの内容に合わせて自由に変 更してください。

※携帯サイトで利用できるタグは PC と異なるので注意が必要です。
※携帯サイトでは使える CSS が限られているので、テンプレート内で利用している CSS 以外を利用する場合は想定通り動かない可能性がございます。

【このレイアウトを利用する場合】

コーナータイトル画像を独自のコンテンツに合わせた内容の画像と置き換えてください。 コーナータイトル以下のコンテンツについても画像とテキストをコンテンツに合わせて置き換え、修正し てください

尚、文字色など style の変更については style.css 内の class を利用してください。

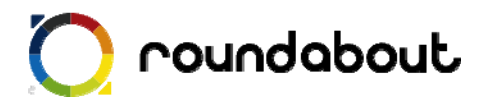

#### 7. <u>アクセスページ解説</u>

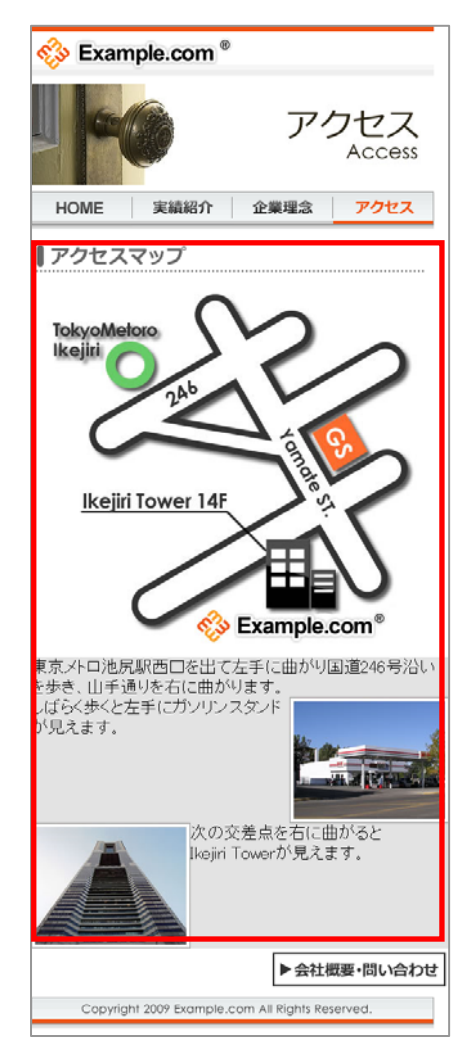

アクセスページメイン画像
 アクセスページのメイン画像を独自画像と置き換えます。
 ファイル名: access\_main.jpg
 サイズ: 横 480px 縦 120px (自由)

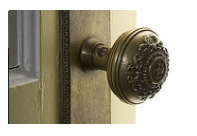

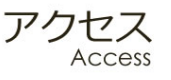

② アクセスページの自由コンテンツについて
 キャプチャ画像の赤枠部分は自由コンテンツになります。
 作成するコンテンツの内容に合わせて自由に変更してください。

※携帯サイトで利用できるタグは PC と異なるので注意が必要です。
※携帯サイトでは使える CSS が限られているので、テンプレート内で利用している CSS 以外を利用する場合は想定通り動かない可能性がございます。

【このレイアウトを利用する場合】 地図画像を独自画像に変更してください。

その他の画像と文言に関しても独自の内容と置き換え てください。背景色の変更については style.css 内の class を利用してください。

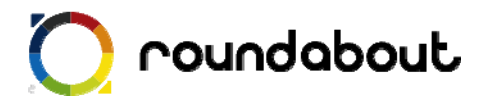

#### 8. <u>会社概要ページ解説</u>

| ✓                                                                                                    |    |  |  |
|----------------------------------------------------------------------------------------------------|----|--|--|
| 会社概要<br>Company óvěrview                                                                                                    |    |  |  |
| HOME 実績紹介 企業理念 アク                                                                                                    | セス |  |  |
| ■会社概要・お問い合わせ                                                                                                    |    |  |  |
| 社名     Example.com       代表     鈴木一郎       資本金     10000万円       設立年月日     1990年01月01日       JRL     http://www.example.com/       電話     03-0000-0000                                      |    |  |  |
| メール info@example.com<br>〒182-0069<br>在所 東京都渋谷区西池尻0-0-0<br>Ikejiri Tower14F                                                                                                    |    |  |  |
| 採用情報         Drample.comでは事業の拡大に伴い、共に邁進できるメンバー         登募集しています。         F記の連絡先からお気軽にご連絡ください。         アン・ノレでのお問い合わせ         Contact us - e-mail         で話でのお問い合わせ         Contact us - tel |    |  |  |
| Copyright 2009 Example.com All Rights Reserved.                                                                                                    |    |  |  |

 会社概要ページメイン画像 ファイル名: info\_main.gif サイズ: 横 480px 縦 120px (自由)

会社概要 Company óvěrview

② 会社概要ページの自由コンテンツについて 会社概要ページに関しても他のページと同じように コーナー画像を含めて自由コンテンツとなりますが、 基本的にはこのレイアウトを利用する方が便利です。

※携帯サイトで利用できるタグは PC と異なるので注意が必要です。 ※携帯サイトでは使える CSS が限られているので、テンプレート内で利用 している CSS 以外を利用する場合は想定通り動かない可能性がござい ます。

【このレイアウトを利用する場合】 会社概要の1項目はtrタグで構成されています。会 社概要の項目名の背景色を変更するにはtrタグ内の tdタグに対するclassの色指定を変更してください。

採用情報コンテンツ内の「メールでのお問い合わせ」、「電話でのお問い合わせ」について リンク先の#を独自の値に変更して利用してください。

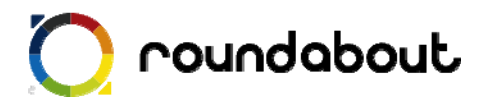

#### 9. <u>文言を編集する</u>

最後に各ページのテキスト文言をサイト内容に合わせて編集します。テキスト編集には Dreamweaver などを使って直接 HTML ファイルを編集してください。

テキスト文言編集時には下記点に注意してください。

◆ 1行で表示するテキスト文字数は 12 文字以内

※ 12 文字以内とすることで、意図しない折り返しが少なくなります。

※ 右又は左に画像、逆側にテキストのようなレイアウトではこの限りではありません。

各ページの title タグも忘れずに編集を行ってください。また各ページに keyword と description を 記載する箇所もありますので、こちらも忘れずに編集をおこなってください。

キーワード記述部分

<meta name="keyword" contents="キーワードを記述" />

ページ紹介記述部分

<meta name="description" contents="ページ内容の紹介文を記述" />

尚、多くの携帯サイトでカタカナは半角文字で入力しますが、ラウンドアバウトが半角への変換は 自動的に行うので、テキスト文言編集時には半角を意識する必要はありません。

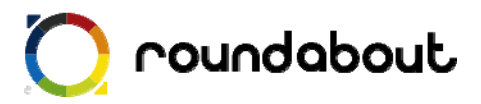

#### 10. <u>サーバにアップして完成</u>

全ページ共通画像、各ページメイン画像、自由コンテンツ部分、文言の編集を終えるとテンプレー トを利用した携帯サイト制作は完了です。

最後に作成したコンテンツ(HTML、画像、CSS)をサーバ上にアップロードすれば完了です。

以後、テンプレートをカスタマイズする方法として他のテンプレートの一部分だけを利用したりする ことで、自由コンテンツ部分を変更したり、新たなページを作成したりすることで作成した携帯サイ トをさらに高いレベルのサイトに変更していきます。

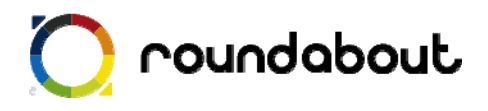

#### 参考:画像一覧(企業系サイト)

| 画像                                                                                                    | ファイル名              | Width | Height |
|----------------------------------------------------------------------------------------------------|--------------------|-------|--------|
| アクセス<br>Access                                                                                                    | access_main.jpg    | 480   | 120    |
| ▶会社概要・問い合わせ                                                                                                    | company.gif        | 215   | 50     |
| R AL                                                                                                    | corporate.gif      | 170   | 227    |
|                                                                                                    | corporate01.gif    | 240   | 215    |
| Nature in Design     デザインに自然のイメージを取り入れる       Witness and Humor     デザインをいつもユーモアと機和で彩る       Plain Beauty     デザインを解り易い美しさで整理する | corporate02.gif    | 480   | 160    |
| human earth design                                                                                                    | corporate03.gif    | 380   | 80     |
| 企業理念<br>Corporate philosophy                                                                                                    | corporate_main.jpg | 480   | 120    |
| Copyright 2009 Example.com All Rights Reserved.                                                                                 | footer.gif         | 480   | 38     |
| 会社概要<br>Company överview                                                                                                    | info_main.jpg      | 480   | 120    |
|                                                                                                    | link1.gif          | 85    | 80     |
|                                                                                                    | link2.gif          | 85    | 80     |
|                                                                                                    | link3.gif          | 25    | 23     |

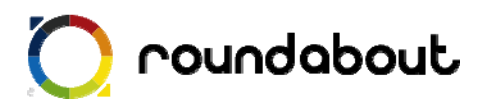

| Section Section Sectio | logo.gif    | 480 | 60  |
|----------------------------------------------------------------------------------------------------|-------------|-----|-----|
| メールでのお問い合わせ<br>Contact us - e-mail                                                                                                    | mail.gif    | 320 | 70  |
| TokyoMetoro<br>Ikejiri Duer 14F                                                                                                    | map.jpg     | 460 | 440 |
|                                                                                                    | map01.jpg   | 190 | 150 |
|                                                                                                    | map02.jpg   | 190 | 150 |
| HOME                                                                                                    | menu1.gif   | 120 | 45  |
| HOME                                                                                                    | menu1_p.gif | 120 | 45  |
| 実績紹介                                                                                                    | menu2.gif   | 120 | 45  |
| 実績紹介                                                                                                    | menu2_p.gif | 120 | 45  |
| 企業理念                                                                                                    | menu3.gif   | 120 | 45  |
| 企業理念                                                                                                    | menu3_p.gif | 120 | 45  |
| アクセス                                                                                                    | menu4.gif   | 120 | 45  |
| アクセス                                                                                                    | menu4_p.gif | 120 | 45  |

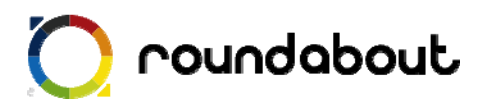

| 🚸 Noname Design®                                                                                                    | noname.gif         | 310 | 50  |
|----------------------------------------------------------------------------------------------------|--------------------|-----|-----|
| and the second second sec | product.gif        | 180 | 228 |
|                                                                                                    | product01.gif      | 155 | 126 |
|                                                                                                    | product02.gif      | 155 | 126 |
|                                                                                                    | product03.gif      | 155 | 126 |
| お見積もりへ                                                                                                    | product_button.gif | 155 | 39  |
| <b>实际</b> 实績紹介<br>Portfolio : Creative Works                                                                                                    | product_main.jpg   | 480 | 120 |
| 電話でのお問い合わせ<br>Contact us - tel                                                                                                    | tel.gif            | 320 | 70  |
| Design 2009<br>award 2009<br>2009.06.14-06.17<br>出版情報                                                                                                    | top_banner.jpg     | 160 | 110 |
|                                                                                                    | top_bar.gif        | 480 | 36  |
| ┃最新ニュース                                                                                                    | top_bar01.gif      | 480 | 45  |
| 関連リンク                                                                                                    | top_bar02.gif      | 480 | 45  |
| アクセスマップ                                                                                                    | top_bar03.gif      | 480 | 45  |
| ┃ 採用情報                                                                                                    | top_bar04.gif      | 480 | 45  |
| ● 会社概要・お問い合わせ                                                                                                    | top_bar05.gif      | 450 | 45  |
| ┃企業理念とポリシー                                                                                                    | top_bar06.gif      | 450 | 50  |
| ↓パッケージデザイン                                                                                                    | top_bar07.gif      | 450 | 45  |

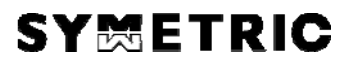

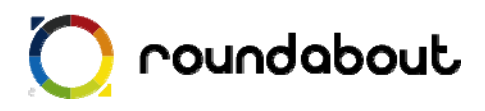

|                                | top_main.jpg       | 480 | 120 |
|--------------------------------|--------------------|-----|-----|
| 採用情報<br>Recruiting Information | top_recruiting.jpg | 160 | 60  |

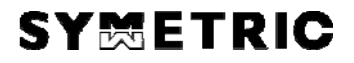